## オンライン参加申込送信方法

|   | 手順                                                                                                    | 表示画面                                                                                                    |
|---|----------------------------------------------------------------------------------------------------|----------------------------------------------------------------------------------------------------|
| 1 | 福井大学ホームページ最下部にある「学生ポータル [学内者<br>専用]」をクリック                                                                                                   | <b>ビークル</b> [学内音専用]                                                                                                    |
| 2 | 統一認証 ID とパスワードを入力し、「認証」をクリックし<br>ログインする                                                                                                    | <ul> <li>         かのである。</li> <li>         ののである。</li> <li>         ののである。</li> <li></li></ul> |
| 3 | リンクメニュー内の「福井大学アンケート」をクリック                                                                                                    |                                                                                                    |
| 4 | 左側のメニューから「海外留学(国際課)」をクリックし、<br>「【+++】短期海外研修プログラム・オンライン参加申込<br>書(国際課)」をクリック                                                                  |                                                                                                    |
| 5 | 「開始」をクリックして回答する。<br>※ここに入力する全ての情報は、今後の短期留学に関わる全ての手続きに<br>使用する大変重要なものです。間違いがないよう、くれぐれも注意して入<br>力してください。<br>また、メールアドレスの間違いによる情報の不達には責任を負いません。 |                                                                                                    |
| 6 | ・すべての設問に回答したか<br>・すべての回答に間違いがないか を再度確認する。                                                                                                   |                                                                                                    |
| 7 | 間違いがなければ、ページ最下部の「終了」をクリック。<br>※記入漏れがあると、注意画面が表示されるため、「戻る」<br>で確認する                                                                          | 終了しおりをつけて閉じる                                                                                                    |
| 8 | 「登録は完了しました。ご協力ありがとうございました!」<br>という画面が出たら無事申込み完了!<br>他の参加申込書類の提出もお忘れなく!                                                                      |                                                                                                    |

・文京/敦賀 国際課 (学生交流センター 1F)

・松 岡 国際課(管理棟 1F 松岡キャンパス学務課内)